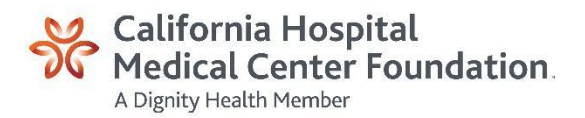

## Using Payroll or PTO Deductions to Make a New Tower Campaign Donation

If you are interested in using Payroll or PTO deductions to make a donation in support of the capital campaign for the hospital's expansion project, you may do so through the ESS Portal by following the instructions below.

- 1. Go to the ESS website: https://ess.dignityhealth.org/lawson/portal/
- 2. Login with your Employee ID number and password.

| Dignity          | Health.     |
|------------------|-------------|
| Employee S       | elf-Service |
| Enter Login ID a | nd Password |
| 1                |             |
| Password         |             |
|                  |             |
| Logi             |             |

3. Click "Bookmarks" (top left corner of webpage), scroll over "Employee Self-Service," scroll over "Employee Giving," then click on "ESS Employee Giving."

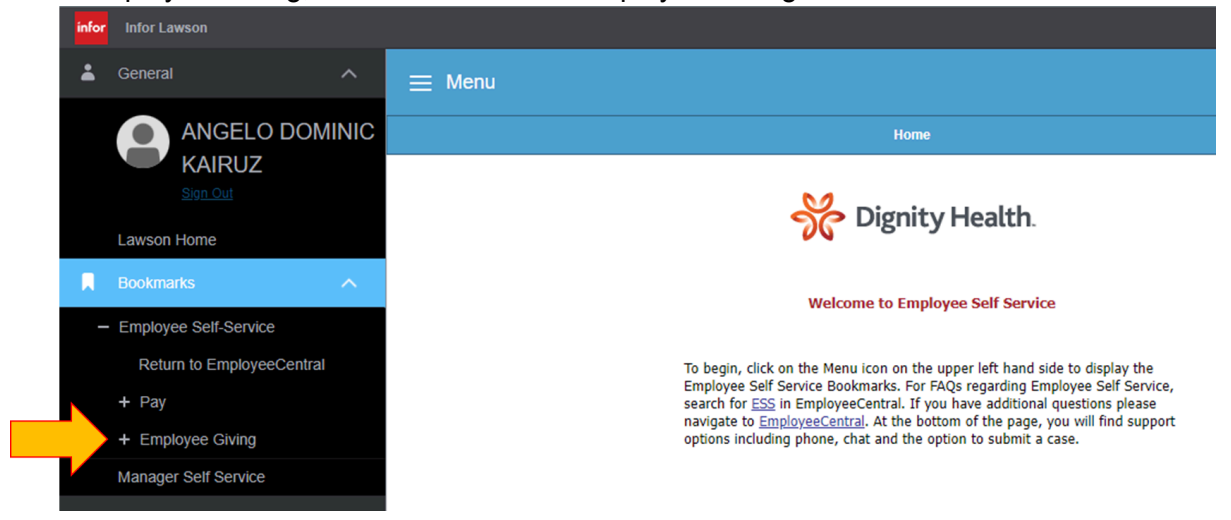

## 4. Click the "Add Donation" button.

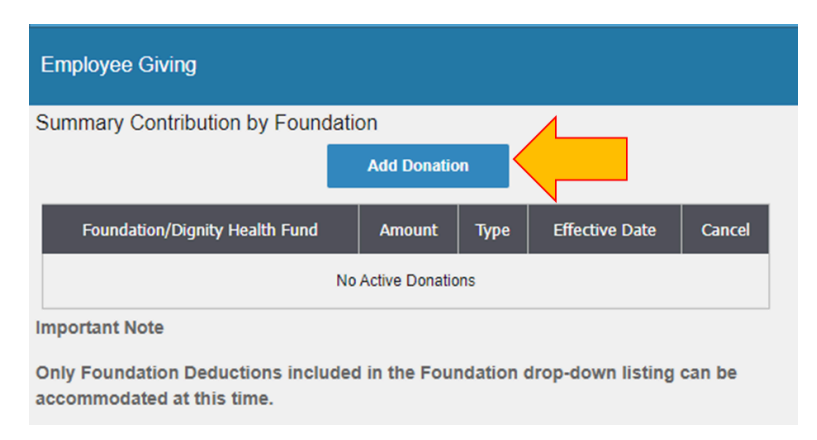

5. Select the option that best suits your needs (*Please note that payroll taxes are automatically withheld on PTO donations, so the actual dollar amount received by the Foundation for each donated PTO hour will be LESS than your hourly rate of pay).* 

- 6. Select "California Hospital Medical Center Foundation."
- 7. Then press "Confirm."
- 8. Click the "Continue" button to agree to Dignity Health Terms and Conditions.

9. In the "Purpose Restriction" box, type in "Health Equity Fund"

| You have selected to make the following contribution                                                                                      |  |
|----------------------------------------------------------------------------------------------------|--|
| Foundation: California Hospital Medical Center Foundation<br>Payment Option: flat amount per pay period<br>Total Amount Deducted: \$20.00 |  |
| I wish to remain anonymous and do not give permission to the Foundation to be listed by name as a donor for recognition purposes          |  |
| Please indicate how your name should be listed in the Foundation's published list of donors (if any) for recognition purposes             |  |
|                                                                                                    |  |
| Special Acknowledgement: 🗿 Not Applicable 📄 In Honor Of 📄 In Memory Of                                                                    |  |
|                                                                                                    |  |
| All donations to any Foundation will be given to the area of greatest need (unrestricted) unless otherwise specified here:                |  |
| Purpose Restriction                                                                                                    |  |
| If this is correct click update, if not click cancel                                                                                      |  |
| By Clicking 'Update' you are agreeing to all terms and conditions that have been provided Update Cancel                                   |  |

10. CHMC Foundation will be notified of your donation election, and your deduction should be reflected in your paycheck within a couple of pay periods. Donations are tax deductible to the fullest extent allowed by law.

For more information or questions, contact Angelo Kairuz at the Foundation, <u>Angelo.Kairuz@commonspirit.org</u> or 213.742.5747. Thank you for your support!